## **Tutoriel**

## Pour valider l'inscription d'un particulier aux ressources numériques de la Bibliothèque départementale

- 1. Se connecter au site **bdm.marne.fr**
- 2. « S'identifier », partie gauche « Professionnels/bibliobus », avec les codes de la bibliothèque (nom et quatre avant-derniers chiffres du code-barres).

## S'identifier

Professionnels et bibliobus Mon nom Saisir votre nom Mon numéro de carte Saisir votre numéro de carte S'identifier

3. Aller sur le compte de la bibliothèque, dans « Mes abonnés aux ressources numériques ».

| Mon compte                        |
|-----------------------------------|
| Vos prêts                         |
| Vos réservations                  |
| Mon historique des prêts          |
| Mes suggestions                   |
| Mes listes                        |
| Mes abonnés ressources numeriques |
| Mes contributions                 |
|                                   |

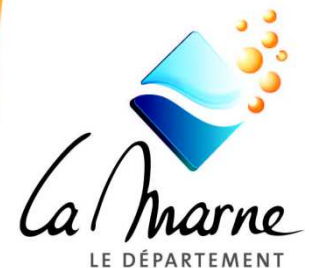

SOLIDARITÉ COLLÈGES

SPORT

TOURISME

DÉVELOPPEMENT LOCAL

INFRASTRUCTURES ET TRANSPORT

Déconnexion

- 4. Tableau listant les abonnés aux ressources, avec leur statut. Vérifier que l'abonné est inscrit dans votre bibliothèque avant de valider son accès aux ressources numériques. S'il n'est pas inscrit, le contacter pour qu'il vienne s'inscrire à la bibliothèque.
- 5. Pour valider une inscription « en attente », cliquer sur le pictogramme à droite « Editer cet abonné ».

| Validé THIBAULT Joel 25/08/2017 Le Kiosk Construint de la construit de la construit de la cons |        |          |      |            | Médiathèque Numérique                               | Editer cet abonné |
|----------------------------------------------------------------------------------------------------|--------|----------|------|------------|-----------------------------------------------------|-------------------|
|                                                                                                    | Validé | THIBAULT | Joel | 25/08/2017 | Le Kiosk<br>Médiathèque Numérique<br>Tout apprendre | Ø                 |

Vérifier les « Informations » concernant l'abonné puis « Enregistrer ».
Dans les onglets « Statut » et « Ressources », compléter le menu déroulant en fonction de votre choix « (Validé, Refusé, Supprimer).

## Abonné

| Informations | Statut | Ressources |  |  |  |
|--------------|--------|------------|--|--|--|
| Nom *        | TH     | THIBAULT   |  |  |  |
| Prénom *     | Joe    | èl         |  |  |  |

7. Un mail automatique est envoyé à l'abonné pour l'informer que son compte est activé.